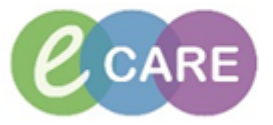

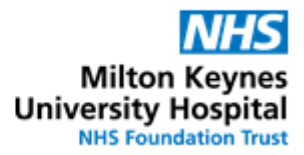

## **QRG – Medication Prescribing**

## **DISCLAIMER – Clinical Decision Making**

The only electronic decision support the trust is going live with is **Allergy-Drug interaction checking**. Allergy checking extends to active ingredients in drugs only. Excipients are not considered. **All other functionalities** (Drug-Drug interaction checking, duplication checking, dose range checking) have been **disabled**.

\*\*\* Clinical decision making responsibilities lie with the prescriber \*\*\*

| No. | Action                                                                                                    | Responsibility |
|-----|----------------------------------------------------------------------------------------------------|----------------|
| 1.  | From FirstNet LaunchPoint either click on Patient name to open patient record and then click on Requests/CArePlans and Add Order;<br>Or from LaunchPoint from the Order Tasks Icon . And then either select<br>Powerplan from Favourites or Click on Order link<br>Favourites<br>ED Abdo Pain<br>ED Chest Pain<br>ED Falls<br>ED Unwell Adult                                                                                                    | Prescriber     |
| 2.  | Under Requests / Care plans click on the "+ Add" button.<br>+ Add   @ Document Medication by History   Reconciliation •   > Check Interactions                                                                                                    | Prescriber     |
| З.  | Search window opens , search for medication required in the search box          Search: <ul> <li>Advanced Options</li> <li>Type:</li> <li>Inpatient</li> <li>Inpatient</li> </ul> <ul> <li>Folder: Favourites</li> <li>Search within:</li> <li>All</li> <li>More the type is set as inpatient</li> </ul>                                                                                                    | Prescriber     |
| 4.  | The medication should appear in the drop down list. If not click on the "search for<br>additional items" button          NOTE: Medications formulary status is denoted by symbols         Image: Image: Im | Prescriber     |

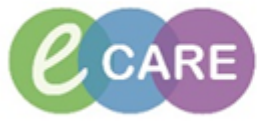

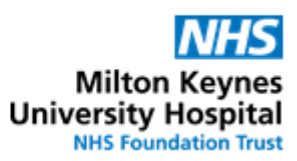

| 5. | Click on the drug name only (usually at the top) – NOT one of the order sentences.                                                                                                    | Prescriber |  |  |  |  |  |
|----|----------------------------------------------------------------------------------------------------|------------|--|--|--|--|--|
|    | ; paracetamol 🔍 🖳 Advanced Options 👻 Type: 👘 Inpatient                                                                                                    |            |  |  |  |  |  |
|    | Paracetamol                                                                                                    |            |  |  |  |  |  |
|    | Paracetamol (DOSE: 1 g - ROUTE: oral - tablet - FOUR times a day PRN for Pain)                                                                                                    |            |  |  |  |  |  |
|    | y Paracetamol (DOSE: 1 g - ROUTE: oral - tablet - FOUR times a day)                                                                                                    |            |  |  |  |  |  |
|    | Paracetamol (DOSE: 1 g - ROUTE: oral - tablet - FOUR times a day PRN for Pain)                                                                                                    |            |  |  |  |  |  |
|    | sų                                                                                                    |            |  |  |  |  |  |
|    | NOTE- if you select from the drop down you will not get the full range or order sentences                                                                                                    |            |  |  |  |  |  |
|    | available for that medication.                                                                                                    |            |  |  |  |  |  |
|    | by a brand name will generally not generate a match, e.g. Oramorph (not in catalogue)                                                                                                    |            |  |  |  |  |  |
|    | vs Morphine oral solution 10mg/5ml.                                                                                                    |            |  |  |  |  |  |
| 6. | Then the order sentence selection window will appear.                                                                                                    | Prescriber |  |  |  |  |  |
|    | P Order Sentences                                                                                                    |            |  |  |  |  |  |
|    | Order Sentences for: Paracetamol                                                                                                    |            |  |  |  |  |  |
|    | (None) DOSE: 1 g - ROUTE: oral - tablet - FOUR times a day PRN for Pain Greater Than or Equal To 18 year E DOSE: 1 g - ROUTE: oral - tablet - FOUR times a day PRN for Pain Greater Than or Equal To 18 year E                                                            |            |  |  |  |  |  |
|    | DOSE: 1 g - ROUTE: oral - tablet - FOUR times a day PRN for Pain Greater Than or Equal To 16 year and Greater Than or Equal To 50 kg DOSE: 1 g - ROUTE: oral - tablet - FOUR times a day PRN for Pain Greater Than or Equal To 16 year and Greater Than or Equal To 50 kg |            |  |  |  |  |  |
|    | Reset OK Cancel                                                                                                    |            |  |  |  |  |  |
|    |                                                                                                    |            |  |  |  |  |  |
|    | These may be filtered based on age and weight of the patient. This filtering can be                                                                                                    |            |  |  |  |  |  |
|    | turned off to show ALL order sentences for that medication by unticking the "Filtered                                                                                                    |            |  |  |  |  |  |
|    | order sentences" box.                                                                                                    |            |  |  |  |  |  |
|    | Select the most clinically relevant order sentence for that drug. This can be amended                                                                                                    |            |  |  |  |  |  |
|    | later before signing if needed.                                                                                                    |            |  |  |  |  |  |
| 7. | Continue to search for medication in this way until all medication required to be                                                                                                    | Prescriber |  |  |  |  |  |
|    | prescribed has been selected. This will add to a list awaiting a signature.                                                                                                    |            |  |  |  |  |  |
| 8. | Click "Done" once finished searching and then review the order entry formats (OEF's)                                                                                                    | Prescriber |  |  |  |  |  |
|    | for each medication completing the relevant fields as needed.                                                                                                    |            |  |  |  |  |  |
|    | NOTE wellow fields or fields denoted with held toxt are mendatory. Any missing                                                                                                    |            |  |  |  |  |  |
|    | NOTE - yellow helds of helds denoted with bold text are mandatory. Any missing                                                                                                    |            |  |  |  |  |  |
|    | information is needed for a medication this will be denoted with the symbol.                                                                                                    |            |  |  |  |  |  |
|    | Where clinically relevant (or in line with local policy) enter any other relevant information,                                                                                                    |            |  |  |  |  |  |
|    | even if this is not mandatory within the system. For example, duration of treatment for                                                                                                    |            |  |  |  |  |  |
|    | antimicrobials is not mandated by the electronic prescribing system, but is supported by                                                                                                    |            |  |  |  |  |  |
|    | local policy.                                                                                                    |            |  |  |  |  |  |
|    | NB: For Stat Orders the 'Give Additional Dose Now' MUST be set to YES in order for                                                                                                    |            |  |  |  |  |  |
|    | the task to appear correctly on LaunchPoint                                                                                                    |            |  |  |  |  |  |
|    | KNOWN HAZARD                                                                                                    |            |  |  |  |  |  |
|    | If a duration of treatment is added to an inpatient order, please use the                                                                                                    |            |  |  |  |  |  |
|    | Duration field (1) for treatment courses that are likely to complete during the inpatient                                                                                                    |            |  |  |  |  |  |
|    | stay as this field will not reconcile onto the discharge prescription (NB month and week                                                                                                    |            |  |  |  |  |  |
|    | are not available as duration units). Use the special instructions field ( $\geq$ ) if the treatment is likely to be continued past discharge as this field will reconcile onto the discharge                                                                             |            |  |  |  |  |  |
|    | prescription.                                                                                                    |            |  |  |  |  |  |

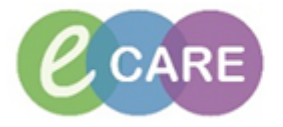

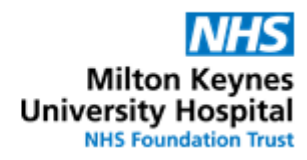

| ▼ Details     | s for <b>Clopidogrei</b><br>s ))<br>g Order Comments ) @ Diagnoses       |                                                                   |                                                                                           |                                                      |            |
|---------------|--------------------------------------------------------------------------|-------------------------------------------------------------------|-------------------------------------------------------------------------------------------|------------------------------------------------------|------------|
| + 🕯           |                                                                          |                                                                   | :                                                                                         | Review Schedule Remaining Administrations            | s1 {       |
|               | *Dose: 75 mg                                                             | •                                                                 | *Route of Administration:                                                                 | oral                                                 |            |
| *             | *Drug Form: tablet                                                       | ·                                                                 | *Frequency:                                                                               | ONCE a day                                           |            |
|               | PRN: O Yes O No                                                          | _                                                                 | PRN Reason:                                                                               | ~                                                    |            |
| Special I     | Instructions:   2                                                        |                                                                   | Indication:                                                                               | Ver                                                  |            |
|               | Ouration: <no items=""></no>                                             | -                                                                 | Start Date / Time:                                                                        | 20/Apr/18 10:47 BST ~                                |            |
| Stop I        | Eee: 21/04/2018 ▲ ▼ 0759                                                 | BST                                                               | Pharmacy use only:                                                                        |                                                      |            |
| High          | Lost Meds:                                                               |                                                                   |                                                                                           |                                                      |            |
| Once<br>"proc | all fields required are<br>ressing".                                     | completed click Sign                                              | . The order/s will ha                                                                     | ave a status of                                      | Prescriber |
| Click         | refresh and this will ch                                                 | nange to "ordered".                                               |                                                                                           |                                                      |            |
| Go to         | o drug chart and check                                                   | the medication is pre                                             | escribed as intende                                                                       | d                                                    | Prescriber |
| To ar         | mend an existing medi                                                    | ication order, right-cli                                          | ck onto the order in                                                                      | requests/careplans                                   | Prescriber |
|               |                                                                          |                                                                   |                                                                                           |                                                      |            |
| Medication    | Status                                                                   | ▼ Details                                                         |                                                                                           |                                                      |            |
| ×             | Co-amoxiclav (Co-amoxiclav 500mg/125mg Prescrib<br>tablets)     Prescrib | ed DOSE: 1<br>ed DOSE: 75                                         |                                                                                           |                                                      |            |
|               | Bisonrolol Ordered                                                       | DOSE: 2.<br>DOSE: 50                                              |                                                                                           |                                                      |            |
|               | Modify                                                                   | DOSE: 75<br>DOSE: 5<br>Ed. DOSE: 75                               |                                                                                           |                                                      |            |
|               | Cancel/Reorder<br>Suspend                                                |                                                                   |                                                                                           |                                                      |            |
|               | Activate<br>Complete                                                     |                                                                   |                                                                                           |                                                      |            |
|               | Cancel/DC<br>Void                                                        |                                                                   |                                                                                           |                                                      |            |
|               | Convert to Prescription                                                  |                                                                   |                                                                                           |                                                      |            |
|               | Document Intervention<br>Add/Modify Adherence                            |                                                                   |                                                                                           |                                                      |            |
|               | Order Information                                                        |                                                                   |                                                                                           |                                                      |            |
|               | Comments<br>Results                                                      |                                                                   |                                                                                           |                                                      |            |
|               | Ingredients<br>Reference Information                                     |                                                                   |                                                                                           |                                                      |            |
|               | Print Advanced Filters                                                   | •                                                                 |                                                                                           |                                                      |            |
|               | Enable Edit on the Line                                                  |                                                                   |                                                                                           |                                                      |            |
| i Details     | Disable order mormation Hyperink                                         |                                                                   |                                                                                           |                                                      |            |
| Moke          | the required changes                                                     | to the order of a ch                                              | and the deep from                                                                         | 2 Emaito Ema                                         |            |
| Thon          | e the required changes                                                   | to the order, e.g. cha                                            | ange the dose nom                                                                         | z.ong to ong.                                        |            |
| Chan          | or of Dose/Poute/Fred                                                    |                                                                   |                                                                                           | alloir reason (e.g.                                  |            |
|               |                                                                          | Ordered DOSE: 75 mg - ROUTE:                                      | oral - tablet (soluble) - ONCE a day - STAR                                               | T: 12/Apr/18 08:00:00 BST                            |            |
|               | Bisoprolol (Reordered from: Bisoprol<br>Aspirin                          | ol) Order DOSE: 2.5 mg - ROUTE<br>Documented DOSE: 75 mg - ROUTE: | oral - tablet - ONCE a day (evening) - STA<br>oral - tablet (soluble) - ONCE a day - STAR | RT: 17/Apr/18 18:00 BST<br>T: 11/Apr/18 14:30:00 BST |            |
| •             | I Tato In Bisoprotol III                                                 | Cancel - Cancelled: 1//Apr/18                                     | 12:15 BS1                                                                                 |                                                      |            |
| ▼ Details     | for Bisoprolol                                                           |                                                                   |                                                                                           |                                                      |            |
| 😭 Details     | s 📴 Order Comments 🕼 Diagnoses                                           |                                                                   |                                                                                           |                                                      |            |
| + 🔓           | lh. 🖡 👻                                                                  |                                                                   |                                                                                           | Remaining Administ                                   |            |
|               | *Dose: 2.5 mg                                                            |                                                                   | *Route of Administration:                                                                 | oral 🗸                                               |            |
| 1             |                                                                          |                                                                   | *Frequency:                                                                               | ONCE a day (evening)                                 |            |
| Consist       | PRN: () Yes () No                                                        | 1                                                                 | PRN Reason:                                                                               | <b>~</b>                                             |            |
| Special I     | instructions:                                                            |                                                                   | Indication:                                                                               | No                                                   |            |
|               | Duration:                                                                | J<br>                                                             | *Start Date / Time:                                                                       | 17/Apr/18 18:00 BST                                  |            |
| Stop D        | Date / Time:                                                             | BST                                                               | Pharmacy use only:                                                                        | · · ·                                                |            |
| High          | Cost Meds:                                                               |                                                                   | , .,, [                                                                                   | I                                                    |            |
|               |                                                                          | -                                                                 |                                                                                           |                                                      |            |

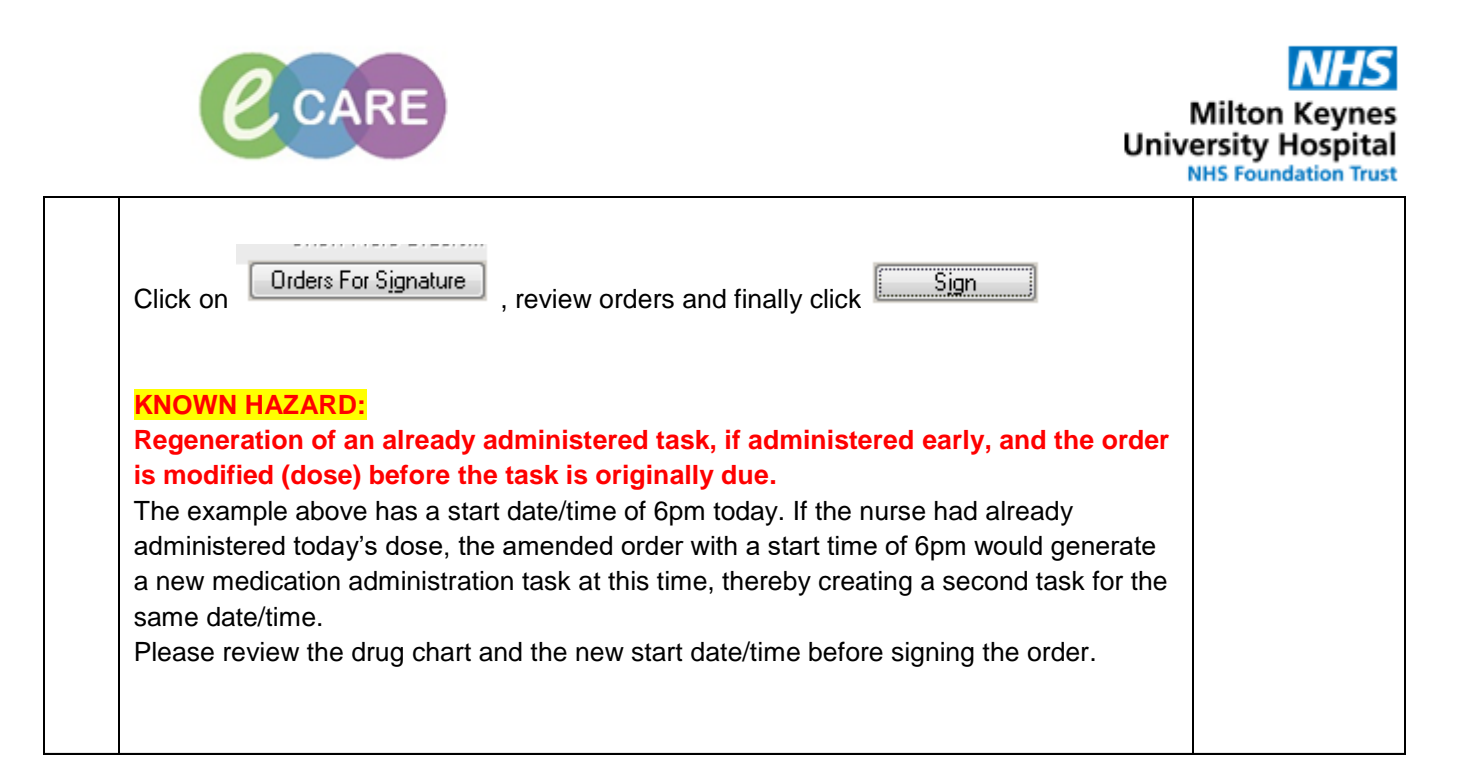